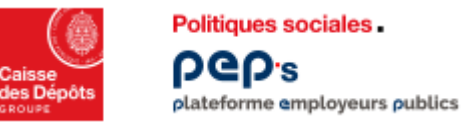

## **Renouveler les comptes PEP's**

Il appartient à l'administrateur PEP's de procéder au renouvellement des comptes

## utilisateurs de son établissement avant leur expiration

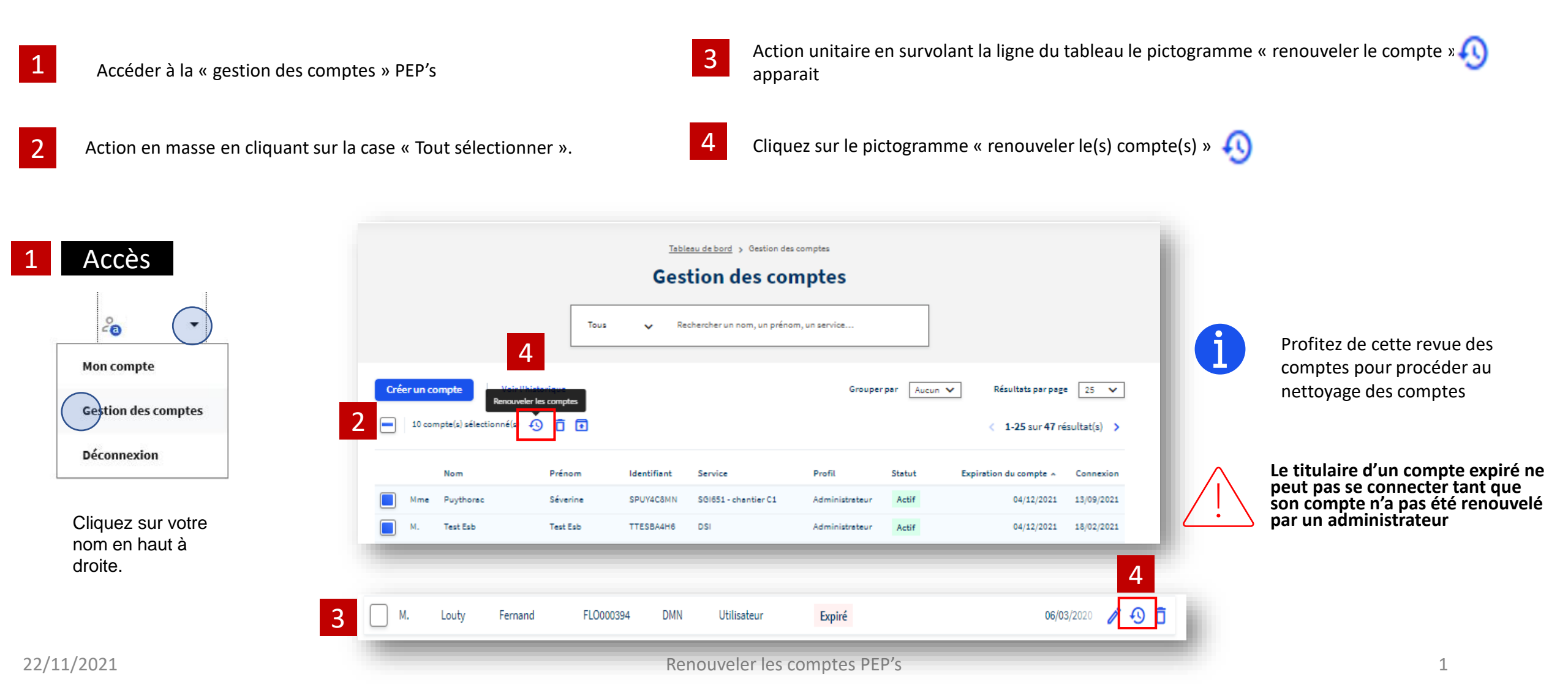

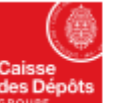

Politiques sociales. pep:s plateforme employeurs publics

## **Renouveler les comptes PEP's**

- 5 Une fenêtre de confirmation du nombre de comptes à renouveler et de leur nouvelle date d'expiration apparait
- 6 Cliquez sur le bouton « Confirmer »

| Renouve        | llement des droits        |   |
|----------------|---------------------------|---|
| /ous allez rer | ouveler les droits pour : |   |
| • 2 utilisate  | urs                       |   |
| jusqu'au 1     | 8/09/2021                 |   |
|                |                           |   |
|                | Confirmer                 |   |
|                | Annuler                   | ) |
|                |                           |   |

7 Le r

Le renouvellement des droits des comptes utilisateurs sélectionnés est effectué

Le renouvellement des droits a été effectué.